## Excel Project 1 – Pampered Pups Food and Treats

Overview: You are analyzing data for sales of your dog food and treats. You will create and modify charges for a report which shows the amounts and variety of products sold during a specific period of time.

| Task 1  | Modify the margins to 1.0" top and bottom, 0.5" on the left and right, with a 0.5"                   |
|---------|----------------------------------------------------------------------------------------------------|
|         | header and footer.                                                                                   |
| Task 2  | Modify the cell formatting of cells A8:A14 to display text on two lines.                             |
| Task 3  | Add a formula to cells E8:E14 that will sum the values of each product for the                       |
|         | months of January, February, and March.                                                              |
| Task 4  | Apply a number format to cells B8:E14 that will display the numbers in currency with two             |
|         | decimals.                                                                                            |
| Task 5  | Configure the worksheet so that row 7 and the WordArt remain visible as you scroll                   |
|         | vertically.                                                                                          |
| Task 6  | On the "Pup Food" Worksheet in cells F8:F14, insert a Column Sparkline for each product              |
|         | for the months of January, February, and March.                                                      |
| Task 7  | On the "Pup Food" Worksheet, use the data in the "Products" and "Total" Columns only to              |
|         | create a 2D Clustered Column chart. Position the new chart at the bottom of the data.                |
| Task 8  | On the "Pup Food" Worksheet edit the title of the chart to read "Total Number of                     |
|         | Products Sold in January – March". Change the font size of the title to 12. Label the                |
|         | vertical axis "Gross Sales" and the horizontal axis "Products".                                      |
| Task 9  | On the "Pup Food" Worksheet, apply Style 3 and Monochromatic Color Palette 6 to the                  |
|         | Column chart.                                                                                        |
| Task 10 | Add a new worksheet named "Pup Treats" to the workbook.                                              |
| Task 11 | In cell A1 of the "Pup Treats" worksheet, insert the Pampered-Pup-Dog-Treats.jpg file                |
|         | located in your Excel Project 1 folder.                                                              |
| Task 12 | Beginning at cell A7 of the "Pup Treats" worksheet, import the data from the comma-                  |
|         | <b>delimited</b> source file, "Pup Treats.txt" located in the Excel Project 1 folder. Keep all other |
|         | defaults.                                                                                            |
| Task 13 | On the "Pup Treats" Worksheet, adjust the column width to 12 for columns B, C, D, and E.             |
| Task 14 | On the "Pup Treats" worksheet, add a formula to cells E8:E17 that will sum the                       |
|         | values of each product for the months of January, February, and March. Use the                       |
|         | function SUM.                                                                                        |
| Task 15 | On the "Pup Treats" Worksheet, apply a number format to cells B8:E17 that will display               |
|         | the numbers in currency with two decimals.                                                           |
| Task 16 | On the "Pup Treats" Worksheet, create a table from the cell range B7:E17. Include row 7              |
|         | as headers.                                                                                          |
| Task 17 | Add the Alternative Text Title to the "Pup Treats" table with the text title "Treats Gross           |
|         | Value for January – March".                                                                          |
| Task 18 | Apply the Orange Table Style Light 10 to the "Pup Treats" table.                                     |

| Task 19 | Configure the "Pup Treats" Worksheet so that row 7 and the WordArt remain visible as          |
|---------|-----------------------------------------------------------------------------------------------|
|         | you scroll vertically.                                                                        |
| Task 20 | On the "Pup Treats" Worksheet, use the data in the "Products" and "Total" Column only         |
|         | to create a 3D Pie chart. Apply style 7 to the chart. Position the new chart to the right of  |
|         | the data.                                                                                     |
| Task 21 | Unhide the "Discount" worksheet.                                                              |
| Task 22 | Beginning at cell A8 of the "Discount" worksheet, import the data from the tab-delimited      |
|         | source file, "Pup Food Discount.txt" located in the Excel Project 1 folder.                   |
| Task 23 | Beginning at cell A22 of the "Discount" worksheet, import the data from the comma-            |
|         | <i>delimited</i> source file, "Pup Treat Discount.txt" located in the Excel Project 1 folder. |
| Task 24 | Adjust the widths of columns B, C, and D to "20" and format the numbers to appear as          |
|         | currency with 2 decimals.                                                                     |
| Task 25 | On the "Pup Food" worksheet, simultaneously replace all instances of "Ultra" with             |
|         | "Prime".                                                                                      |
| Task 26 | The discount price is 15% of the price. Modify column C on the "Discount" worksheet to        |
|         | show the discount price for each item.                                                        |
| Task 27 | In Column D enter a formula that will display the Total Discount Price.                       |